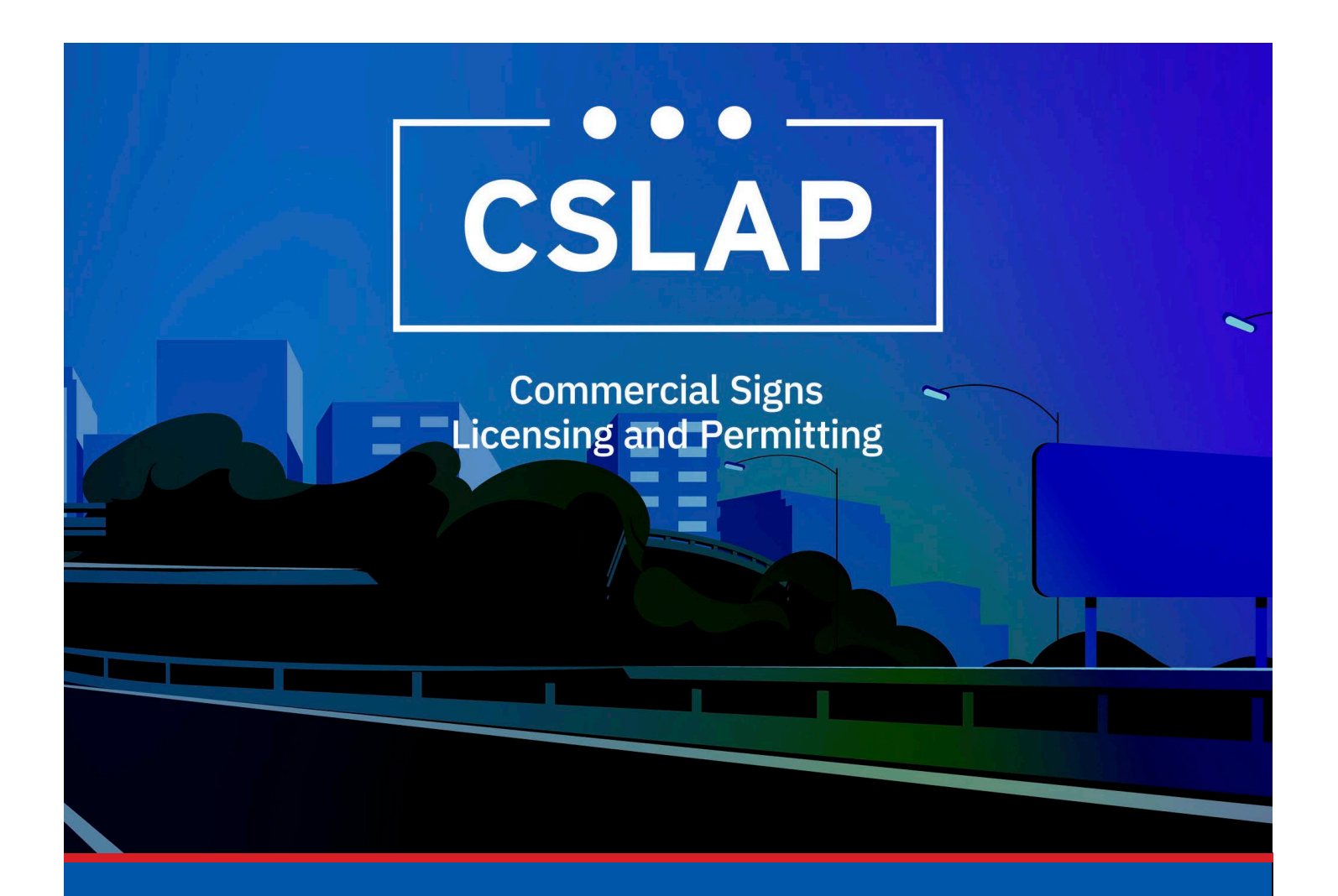

# Renew a License A CSLAP Job Aid

## Roles Impacted: Applicant

Last Revised: January 2025

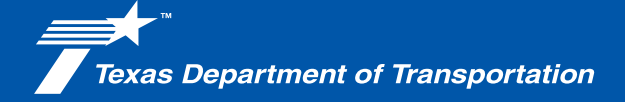

## Introduction

The Commercial Signs Licensing and Permitting System (CSLAP) allows users to apply for or renew permits and licenses, search records, or submit complaints. This job aid describes the process of Renewing a License within CSLAP.

### Use this job aid to perform the following steps:

All Users: Renew a License within CSLAP

### How to Renew a License in CSLAP

How to Renew a License within CSLAP, follow the steps below.

**1.** Click the CSLAP Login/Registration link from the TxDOT.gov website.

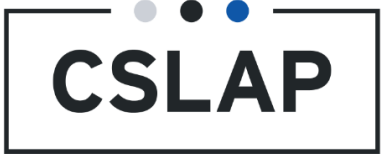

**2.** The Commercial Signs Licensing and Permitting homepage will appear. Select Log In to get to your CSLAP homepage.

**Commercial Signs Licensing and Permitting** Welcome to TxDOT's Commercial Signs Licensing and Permitting System (CSLAP). CSLAP allows users to apply for or renew permits and licenses, search records, or submit complaints. Click the "Register New Account" button to create a new account. Click the "Log In" button to log into an existing account and access your data. Click "Complaints" to submit a complaint. Click "Search Records" to search for license, permit and complaint records. .≡  $\odot$ **Complaints** Search Records Log In **Register New** Log into an existing account Submit a complaint Search for license, permit and Account and access your data. complaint records Create a new account.

**3.** Navigate to the License tab and select the License Record ID for the License that you want to renew.

| <b>S</b><br>ME | E CASE            |     | PERMIT (     | CREATE CAS   | 56                 |                      |   |               |          |                 |        |                  |        | : JL |
|----------------|-------------------|-----|--------------|--------------|--------------------|----------------------|---|---------------|----------|-----------------|--------|------------------|--------|------|
| Licens         | se                |     |              |              |                    |                      |   |               |          |                 |        |                  |        |      |
| Q 6247         |                   |     | 0            | SEARCH       | LICENSE TYPE   Any |                      | • | LICENSE STATU | is   Any | -               | ISSUED | DATE   Any - Any | <br>T. | ø    |
| EXPIRATIO      | ON DATE   Any - A | iny |              |              | LICENSEE NAME Any  |                      | ٠ |               |          |                 |        |                  |        |      |
| License        | Record ID         |     | License Type |              |                    | License Status       |   | Iss           | ued Date | Expiration Date |        | Licensee Name    |        |      |
| 6247           |                   |     | Outdoor Adve | rtising Lice | inse               | Eligible for Renewal |   | 8/5           | /1997    | 11/1/2025       |        |                  |        |      |

**4.** Select the Related Cases tab and find the Case Type 'Renew License.' Select the Case ID.

| H 🗐<br>ME CASE  | LICENSE            | PERMIT           | CREATE CASE | CC<br>REPORT ∽ | C<br>Administration ~                |                       |                 |                  | III 🕕   |
|-----------------|--------------------|------------------|-------------|----------------|--------------------------------------|-----------------------|-----------------|------------------|---------|
| 6247            | ssociated Contacts | Authorized Agent | s Comments  | Permits        | Renew Summary Related Cases Event Hi | story Belated Actions |                 |                  |         |
| Q. Search Cases | ar Record Id       |                  | SEARCH      | H CASE TYPE    | Renew License                        | 0.                    |                 |                  | ± T - C |
| Case ID         |                    |                  | Case Type   |                | Case Status                          | Case Status Date      | Created By      | Created Date     |         |
| OAL-R-25-00313  | l.                 |                  | Renew Licer | nse            | Open/Pending Payment                 |                       | DeploymentAdmin | 1/1/2025 5:19 AM |         |
| 4               |                    |                  |             |                |                                      |                       |                 |                  |         |

## **5.** Select Renew License.

|               | + ET<br>EATE CASE LICENSE | PERMIT SUPPORT               | SHOPPING CART(3)       |                  | III 💷 尹 |
|---------------|---------------------------|------------------------------|------------------------|------------------|---------|
| OAL-R-24      | -02826                    |                              |                        |                  |         |
| Summary Com   | nments Documents Fe       | ee and Payment Related Actio | ns                     |                  |         |
| Case Summary  | y                         |                              |                        |                  |         |
| Case Number   | OAL-R-24-02826            | Primary Contac               | t Sam Pull             | Last Modified By |         |
| Case Type     | Renew License             | Created By                   | Deployment.Automation  | Modified On      |         |
| Case Status   | Pending Payment           | Created On                   | 12/17/2024 8:27 AM CST |                  |         |
| Record ID     | OAL-24-00253              |                              |                        |                  |         |
| Renew License | e Application             |                              |                        |                  |         |
| Surety Bond   |                           |                              |                        |                  |         |

# **6.** Update information for Surety Bond and upload Surety Bond.

#### Renew License OAL-24-00253

| issued Date                 | Nov 13, 2024          | Mailing Address | 123 Main St, Austin, TX, 78701 |
|-----------------------------|-----------------------|-----------------|--------------------------------|
| Expiration Date             | Nov 1, 2024           |                 |                                |
| Surety Bond                 |                       |                 |                                |
|                             |                       |                 |                                |
| Begin Date                  | 12/01/2024 🗯 End Date | 11/30/2025      | Surety Bond Amount \$10,000.00 |
| Begin Date                  | 12/01/2024 🗰 End Date | 11/30/2025 葡    | Surety Bond Amount \$10,000.00 |
| Begin Date<br>Case Document | 12/01/2024 🗃 End Date | 11/30/2025      | Surety Bond Amount \$10,000.00 |

#### Renew License OAL-24-00253

| Case Documents<br>Files must be under 5 MB and one | of the following file types: PDF, JPG, JPEG, PNG, XI | LS, XLSX, CSV, TXT, DOC, DOCX |                         |        |
|----------------------------------------------------|------------------------------------------------------|-------------------------------|-------------------------|--------|
| Document Type                                      | Document                                             | Submitted by                  | Upload Date             | Delete |
| Original Surety Bond                               | UPLOAD Drop file here                                |                               | 12/17/2024 10:09 AM CST | ×      |
| Add Document                                       | ` 🍐                                                  |                               |                         |        |
| License Renewal Summa                              | ry                                                   |                               |                         |        |
| fatal Amount \$150.00                              |                                                      | le Daid Full                  | No                      |        |

- 7. Now you can make a payment. You have the option to pay the full amount or to make a partial payment. Once you have made your choice hit Submit.
  - A. To pay full amount select the Remaining Balance Amount button.

| icense Renew Fee Items                        |             |        |  |
|-----------------------------------------------|-------------|--------|--|
| Record ID                                     | Fee Type    | Amount |  |
| PMT-23-00715                                  | Renewal Fee | 75.00  |  |
| OAL-24-00253                                  | Renewal Fee | 75.00  |  |
| Payment Remaining Balance Amount Other Amount |             |        |  |

B. To make a partial amount select the Other Amount button.

| cense kenew ree items                          |             |        |  |
|------------------------------------------------|-------------|--------|--|
| Record ID                                      | Fee Type    | Amount |  |
| PMT-23-00715                                   | Renewal Fee | 75.00  |  |
| DAL-24-00253                                   | Renewal Fee | 75.00  |  |
| ayment<br>Remaining Balance Amour Other Amount |             |        |  |

Renew License OAL-24-00253

**8.** Select Add to Cart and finish the payment process. See the CSLAP Job Aid How to Make a Payment to finish the transaction.